NSW Department of Education

# Online Enrolment: Moving to High School (Year 7, 2022)

**Parent information pack** 

February 2021

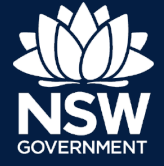

## Where to find the online expression of interest for Year 7

• Go to your child's primary school website and click on the tab called 'Enrolment'.

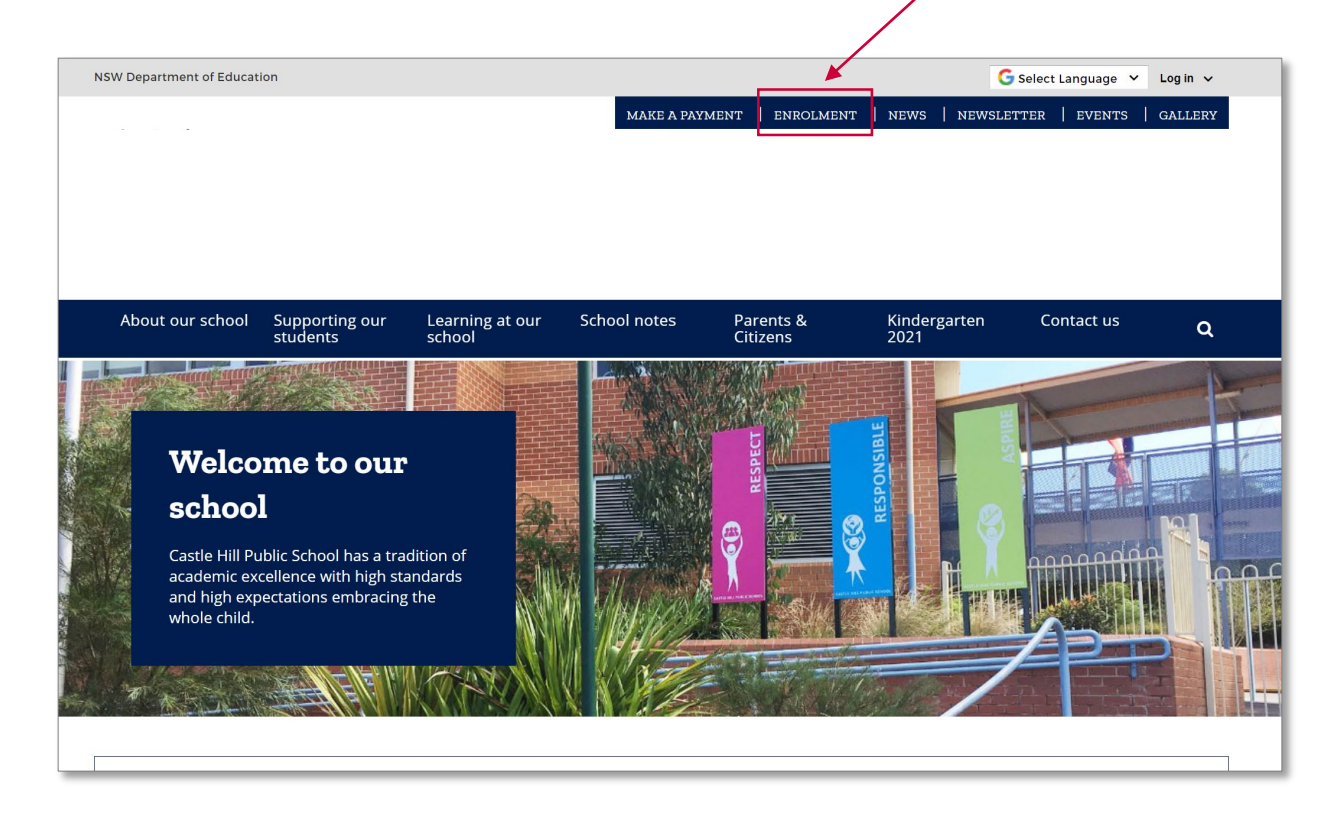

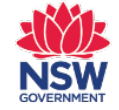

## Where to find the online expression of interest

- There will be a new section called 'Moving to high school'.
- On this page there will be information about the process as well as an overview timeline.
- Select '<u>Start your expression</u> of interest online' to be taken to the Parent Interface (PI).
- This link will be removed from this page on the 19 March 2021

| NSW Department of Education                     | Legin V                                                                                                    |   |
|-------------------------------------------------|----------------------------------------------------------------------------------------------------|---|
|                                                 | MAKE A PAYMENT   ENROLMENT   NEWS   NEWSLETTER   EVENTS   GALLERY                                                                                                    |   |
|                                                 |                                                                                                    |   |
|                                                 |                                                                                                    |   |
|                                                 |                                                                                                    |   |
| About our school Supporting our L<br>students s | .earning at our School notes Parents & Kindergarten Contact us Q<br>chool Citizens 2021                                                                                                    | 1 |
| Home / About.our.school / Enrolment / Movi      | ing to high school                                                                                                    |   |
|                                                 |                                                                                                    |   |
| Moving to high schoo                            | 4                                                                                                    |   |
|                                                 |                                                                                                    |   |
|                                                 | Moving into Year 7 in a NSW Government school in 2022                                                                                                    |   |
| Moving to high school                           | In Novy government schools, moving irom primery school to righ school is called the "rear" to the rear 7<br>transition' or simply 'high school transition'.                                                       |   |
|                                                 | If you would like your child to attend a government high school in 2022, you will need to complete an<br>expression of interest for Year 6 to 7 transition. The expression of interest lets you indicate which    |   |
|                                                 | school(s) you would like your child to attend in Year 7. After you submit this expression of interest and<br>it has been assessed, your child will be offered a place at a government high school.                |   |
|                                                 |                                                                                                    |   |
|                                                 | Need help filling the expression of interest?                                                                                                    |   |
|                                                 | The expression of interest form should be completed in English. If you require an interpreter to assist<br>you please call the Telephone Interpreter Service on <b>131 450</b> and ask for an interpreter in your |   |
|                                                 | language. This service will be free of charge to you. You can also contact your child's primary school<br>for assistance.                                                                                         |   |
|                                                 | Annly for Year 7 placement in a NSW Government school                                                                                                    |   |
|                                                 | The online expression of interest process makes it easier and faster to see your child's options for                                                                                                    |   |
|                                                 | high school and nominate your preferences for next year.                                                                                                    |   |
|                                                 | Piesse note: The last day for southission is 19 March 2021                                                                                                    |   |
|                                                 | Please note that if you intend to apply to a specialist school or for a place in a support class in a                                                                                                    |   |
|                                                 | mainstream or school for specific purposes (SSPs), please speak to the staff at your child's primary<br>school.                                                                                                   |   |
|                                                 | Placements in these settings are not supported by this expression of interest and have different                                                                                                    |   |
|                                                 | epperation processes.<br>More information on these settings and how to apply for placement:                                                                                                    |   |
|                                                 | Specialist schools                                                                                                    |   |
|                                                 | Additional learning and support needs                                                                                                    |   |
|                                                 | Annetonis las mil su subbut mens                                                                                                    |   |
|                                                 | Selective schools V                                                                                                    |   |
|                                                 | Placement not required in a Government high school                                                                                                    |   |
|                                                 | Please advise your primary school if your child will not require a placement in a government high<br>school next year,                                                                                            |   |
|                                                 | Your primary school needs to know so they may support your child's transition and the department can<br>fulfil its duty of care to all students.                                                                  |   |
|                                                 |                                                                                                    |   |

#### Overview of the moving to high school process

The Year 6-7 expression of interest allows you to select up to three preferences besides your local high school, and the process has three rounds that take place over the course of a year. Below are the key dates you need to be aware of.

Note: The expression of interest closes on 19 Mar 2021. Please make sure you complete and submit the expression of interest before that date

#### March 2021

#### Submit expression of interest

You complete the expression of interest form and return it to your primary school. They will review and pass on the expression of interest to your local high school, and if applicable, to your first preference school.

When completing the form, you will be required to provide your child's residential address. The primary school may get in touch with you if there are differences between the information you provide and the information the school has on record.

Incorrect information may result in your expression of interest being withdrawn and any decisions made by high schools based on incorrect information may be reversed.

June 2021

At the end of Round 1

If you have selected your local high school only:

Your local high school has been sent your expression of interest and they will contact you shortly.

If you have selected any out of area high schools: Your first preference school has been sent your expression of interest. They will assess, and if you are successful, the school will contact you to inform you of the next steps. In this event, you will not receive offers from any other schools that are lower in preference.

If you are unsuccessful, the school will let you know. They may place you on a waiting list and will inform you if a place becomes available. Your expression of interest will be forwarded to your next school.

•

July 2021 At the end of round 2:

Your second preference school will have assessed your expression of interest.

If you are successful, the school will contact you to inform you of the next steps. In this event, you will not receive offers from any other schools that are lower in preference.

If you are unsuccessful, the school will let you know. They may place you on a waiting list and will inform you if a place becomes available. Your expression of interest will be forwarded to your next school.

If you did not put a second choice on your expression of interest, then your local high school will be informed and they will be in touch with you.

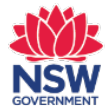

Steps for submitting an online expression of interest

#### Parents must:

- 1 Enter the student's Residential Address to commence expression of interest
- 2 Confirm if you wish to apply to your child's local high school or college campus only, or express interest in out-of-area schools

**Note:** Students local to **Lake Cathie Public School** can attend **Hastings Secondary College** or **Camden Haven High School** in 2022.

- **3** If applicable, select up to 3 out-of-area schools or college campuses in order of preference
- 4 Agree to Privacy Agreement
- 5 Log-in using email or their Service NSW account
- 6 Complete details for:
  - Student details
  - Parent/carer details
  - Out-of-area school considerations (for between 1-3 schools, if an out-of-area placement is sought)
  - Review and Submit

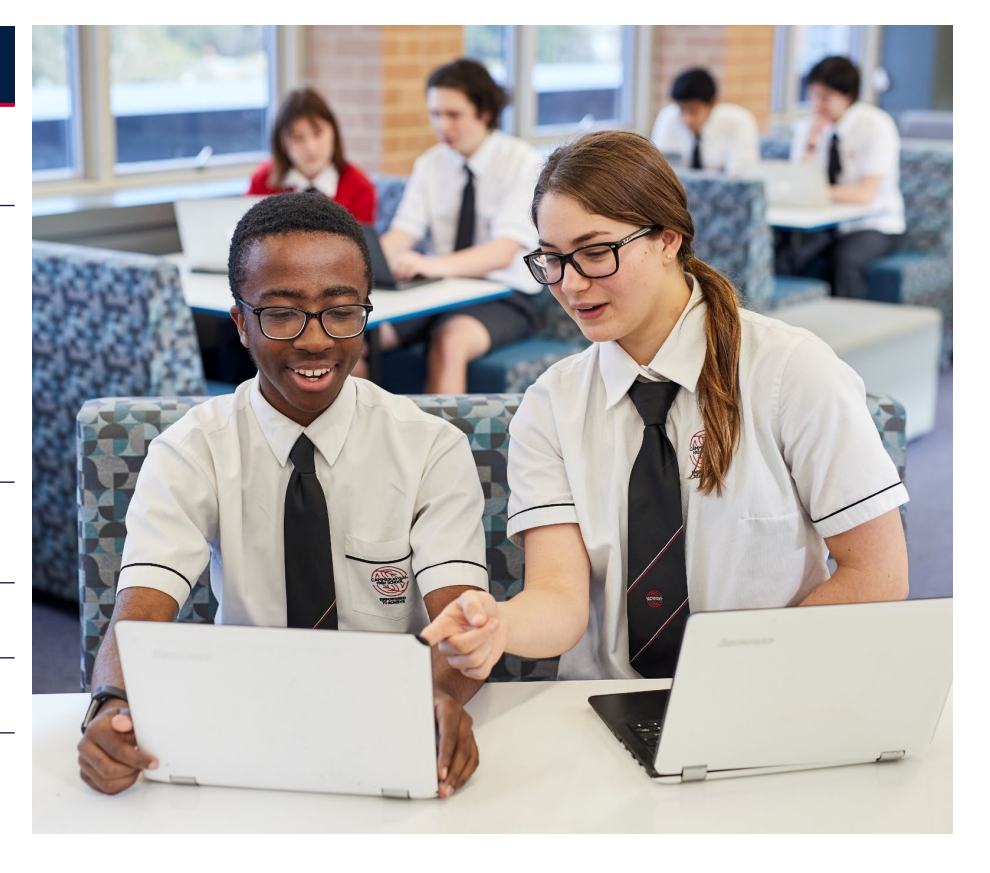

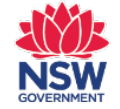

## Moving to high school – Student's address

- The first step for parents is to enter your child's residential address.
- You may have to provide proof that this is your child's registered residential address. Please speak to the school beforehand to update your details if they do not have your child's current residential address

| Working to high school       Output         For diffusion       For diffusion         For diffusion       For diffusion         For diffusi                                                                                                    | ×                                           |                                                                                                    | Resume Application                                                                                                    | Moving to high school                                                      |
|----------------------------------------------------------------------------------------------------|---------------------------------------------|----------------------------------------------------------------------------------------------------|----------------------------------------------------------------------------------------------------|----------------------------------------------------------------------------|
| When the state of the state of the stat                                |                                             | Proof of Student's Residential Address                                                                                                    |                                                                                                    |                                                                            |
| Concent showing the full name of the child's parent         Object       Object         What is this application for?       If is form lets you individe a registered real estate agent for a period of at least 6 months to cocur within the applicable school of a least 6 months to cocur within the applicable school of at least 6 months to cocur within the applicable school of at least 6 months to cocur within the applicable school of at least 6 months to cocur within the applicable school of at least 6 months to cocur within the applicable school of at least 6 months to cocur within the applicable school of at least 6 months to complete this form?         This form lets you individe you would like your child to attend in Yer?       What will I need to complete this form?         Interpreter to presend you would like registered a place at a government high school.       What will presend a place to the cocur within the applicable school of the set of months to cocur within the applicable school of the set of months to cocur within the student's home address.         Interpreter to presend you would like registered a place at government high school.       What will presend a place at least 6 months to cocur within the applicable school of the set detases?         Interpreter to presend you would like registered a place at government high school.       If the set detases?         Interpreter to part of the following documents.       If the set detase?         Interpreter to part of the following documents.       If the following the service address?         Interpreter to part of the following documents.       If the service will be free of charge to you. <tr< th=""><th>J-point<br/>Iow many</th><th>To confirm your enrolment after submitting your application, you may be asked for a <b>100-point</b><br/>residential address check. Below is a guide to the documents schools can accept and how mar<br/>points each are worth.</th><th>to high school</th><th></th></tr<>                                                           | J-point<br>Iow many                         | To confirm your enrolment after submitting your application, you may be asked for a <b>100-point</b><br>residential address check. Below is a guide to the documents schools can accept and how mar<br>points each are worth.                                                                                                    | to high school                                                                                                    |                                                                            |
| Converse of the contract of all of the service address is the service address in the service address is the service address. This service will be free of charge to your complexity the student's home address. This service will be free of charge to your complexity the student's home address. This service will be free of charge to your complexity the student's home address. This service will be free of charge to your complexity the student's home address. This service will be free of charge to your complexity the student's home address. This service will be free of charge to your complexity the student's home address. This service will be free of charge to your complexity the student's home address. This service will be free of charge to your complexity the student's home address. This previous address is the student's home address. This previous address is the student's home address. The student's home address. This previous address is the student's home address. The student's home address. The st |                                             | Document showing the full name of the child's parent                                                                                                    | ts                                                                                                    | لملا                                                                       |
| We use this to determine the local high school. You may be required to provide<br>proof of student's residential address.     * up to three months old       Please enter the correct address. If information given is false or misleading, any decision made about<br>this expression of interest can be changed.     * up to three months old       Student's home address.     Search                                                                                                    | onths or<br>ear<br>he address<br>wed there, | Only one of (i.e. no additional points for additional documents) 11 Council rates notice 12 Lease agreement through a registered real estate agent for a period of at least 6 months or rental board bond receipt 13 Exchanged contract of sale with settlement to occur within the applicable school year 40 POINTS Any of the following 21 Private rental agreement for a period of at least 6 months 22 Centrelink payment statement showing home address 23 Electoral roll statement 20 POINTS Any of the following documents 31 Electricity or gas bill showing the service address* 32 Water bill showing the service address* 33 Telephone or internet bill showing the service address* 35 Motor vehicle registration or compulsory thind party insurance policy showing home address 35 Motor vehicle registration or compulsory thind party insurance policy showing home address 35 Motor vehicle registration or compulsory thind party insurance policy showing home address 35 Motor vehicle registration or compulsory thind party insurance policy showing home address 35 Motor vehicle registration or compulsory thind party insurance policy showing home address 35 Motor vehicle registration or compulsory thind party insurance policy showing home addres 35 Motor vehicle registration or compulsory thind party insurance policy showing home addres 35 Motor vehicle registration or compulsory thind party insurance policy showing home addres 35 Motor vehicle registration or openustory thind party insurance policy showing home addres 35 Motor vehicle registration or openustory thind party insurance policy showing home addres 35 Motor vehicle registration acting the child's residential address, how long they have lived there and any supporting information or documentation of this. 35 Motor vehicle registration stating the child's residential address the vehice address the vehice address the vehice address the vehice address the vehice address the vehice address the vehice address the vehice address the vehice address the vehice address the vehice address th | <image/> <image/> <section-header><section-header><section-header><section-header><section-header><section-header><section-header><section-header></section-header></section-header></section-header></section-header></section-header></section-header></section-header></section-header> | Thi<br>your<br>A<br>inti<br>child<br>a g<br>Let<br>Pres<br>this<br>St<br>Q |

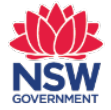

## Local high school

- The local high school for the student's address will be displayed first. Note that some students may have more than one local high school.
- You will need to confirm if the student has applied for placement at a selective high school and if they wish to apply for government schools other than their local school.
- Note: If you are happy with what is reflected in this screen as your child's local school or college campus you will skip straight to the <u>privacy</u> <u>agreement</u>. You won't need to add any other schools.

Note: Your child is entitled to a place at their local high school.

- Students local to Lake Cathie Public School can attend Hastings Secondary College or Camden Haven High School in 2022.
- If your preferred school is not displayed here, please answer "yes" to the second question and choose your preferred school from the out-of-area process.
- The steps for an out-of-area high school are covered at the end of this pack (<u>slide 13</u>).

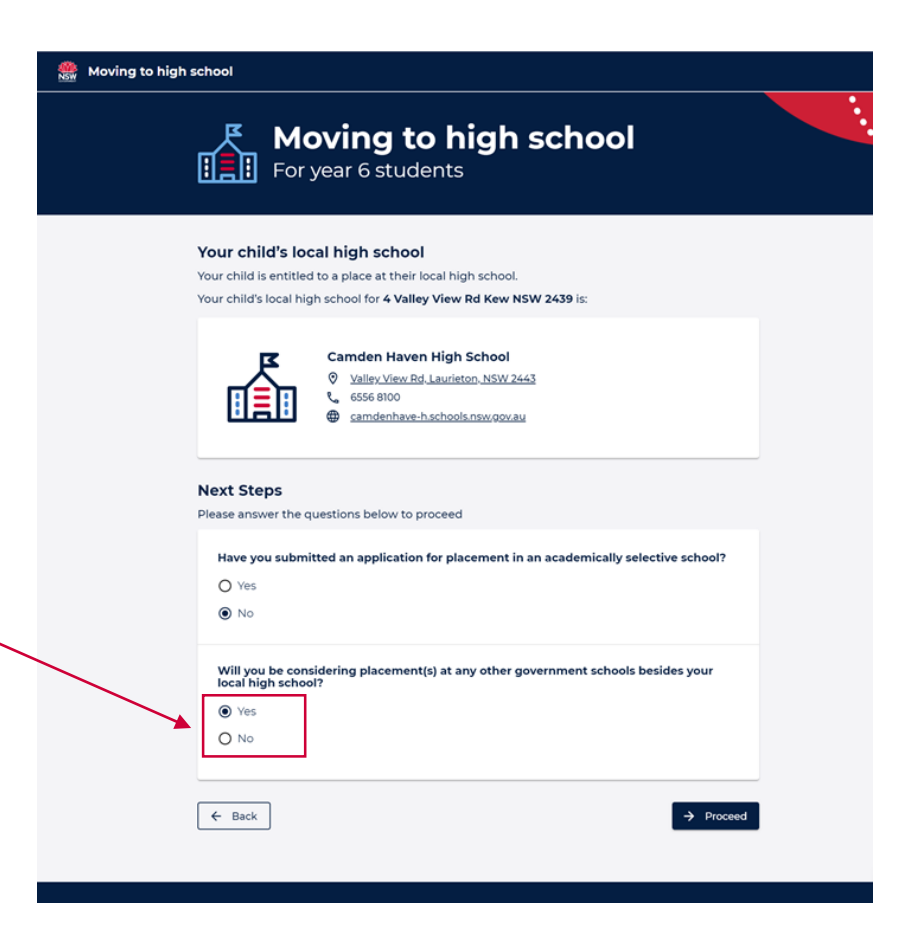

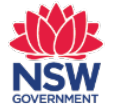

### **Privacy Agreement**

 Once you have selected no to 'Will you be considering placement(s) at any other government high schools besides your local high school?', you are then asked to agree to the standard privacy agreement, by ticking the box and selecting 'proceed'.

| 🎆 Online | Enrolment Application                                                                                                    |
|----------|----------------------------------------------------------------------------------------------------|
|          | Please read and agree<br>to our privacy agreement                                                                                                    |
|          | As part of the NSW Department of Education's online enrolment process we need your consent to collect and<br>store your personal information. Before consenting, please ensure you read the following:                                                                                                    |
|          | Why do we collect information about your child for enrolment and how do we store it?                                                                                                    |
|          | The personal information collected on this application is for purposes directly related to your child's education<br>including processing this application.                                                                                                    |
|          | Any information provided to the NSW Department of Education (the Department) will be used, disclosed and<br>stored consistent with the NSW privacy laws.                                                                                                    |
|          | Certain information is required by the Department to meet its duty of care and other legal obligations under<br>public health, education and child protection legislation and for meeting data collection and reporting<br>requirements under commonwealth - State funding agreements which may involve evaluation and assessment<br>of student outcomes.                                                               |
|          | Information may be disclosed to NSW State and Commonwealth government agencies and other organisations<br>for the above purposes and as authorised or required by law.                                                                                                    |
|          | Information will be stored on a secure electronic database. You may access or correct the information by<br>contacting your child's school. If you have a concern or complaint about the information collected or how it has<br>been used or disclosed you should contact the school.                                                                                                    |
|          | If you choose not to provide some requested information it may have a detrimental impact on your child's<br>enrolment, resourcing of the school or meeting your child's educational needs.                                                                                                    |
|          | Further information about the collection of information while your child is enrolled at a NSW Government<br>school, and how we protect your privacy is available on the Department's website or from your school.<br>After submitting your application, if you need to access or correct any personal or health information submitted<br>you should contact the relevant school that you have applied for enrolment at. |
|          | Further details setting out how the Department will treat the personal information and health information<br>submitted as part of school enrolment processes (including permitted use and disclosure) is contained in:                                                                                                    |
|          | - Data Collection Notice<br>- Privacy Code of Practice<br>- Privacy Management Plan                                                                                                    |
|          | What are we doing with information you provide to us online?                                                                                                    |
|          | We will be collecting and analysing online enrolment usage data to help make this a better product into the<br>future, making it easier for parents to enrol their children in our schools.                                                                                                    |
|          | At the end of the application process you will be asked to declare the accuracy of the information and submit.<br>On submitting your application you will receive an email containing a password protected copy of your<br>application.                                                                                                    |
|          | Please confirm you accept this privacy agreement           If you do not agree, you will not be able to proceed with the online enrolment process. Don't worry, you can still use existing enrolment processes to apply. You can find out more on our going to a public school website.           I agree to the privacy agreement                                                                                      |
|          | ← Back → Proceed                                                                                                    |

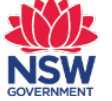

## Signing-in

- You will need to sign-in using either your email address or Service NSW details.
- You will then need to enter the 6-digit verification code sent to your email address.

|                       |                                                                                                    | Moving to h | igh school                                                                                                    |
|-----------------------|----------------------------------------------------------------------------------------------------|-------------|----------------------------------------------------------------------------------------------------|
| Moving to high school | et's start with your details                                                                                                    | ·           | Please enter your<br>6-digit verification code                                                                   |
|                       | Entering your email address         Entering your email address will allow you to start your high school cyrression of interest, save it and come back later         Email address         Johnsmith/41/44@gmail.com         Im not a nober         Email interest         Im not a nober         Email interest         Email interest         Im not a nober         Email interest         Email interest                                                                                                    |             | Verification code         32131         Didn't receive a code in your email? you can re-enter your email address |
| Service<br>NSW        | OR<br>Description of the series of the series |             |                                                                                                    |

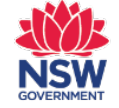

### Email

- Upon signing-in, you will receive an email, so that you may resume your expression of interest later if you are unable to complete it in one sitting.
- If the you do not resume the expression of interest, it will expire on the 19 March 2021, which is the last day to submit expressions of interest for Year 7 2022.

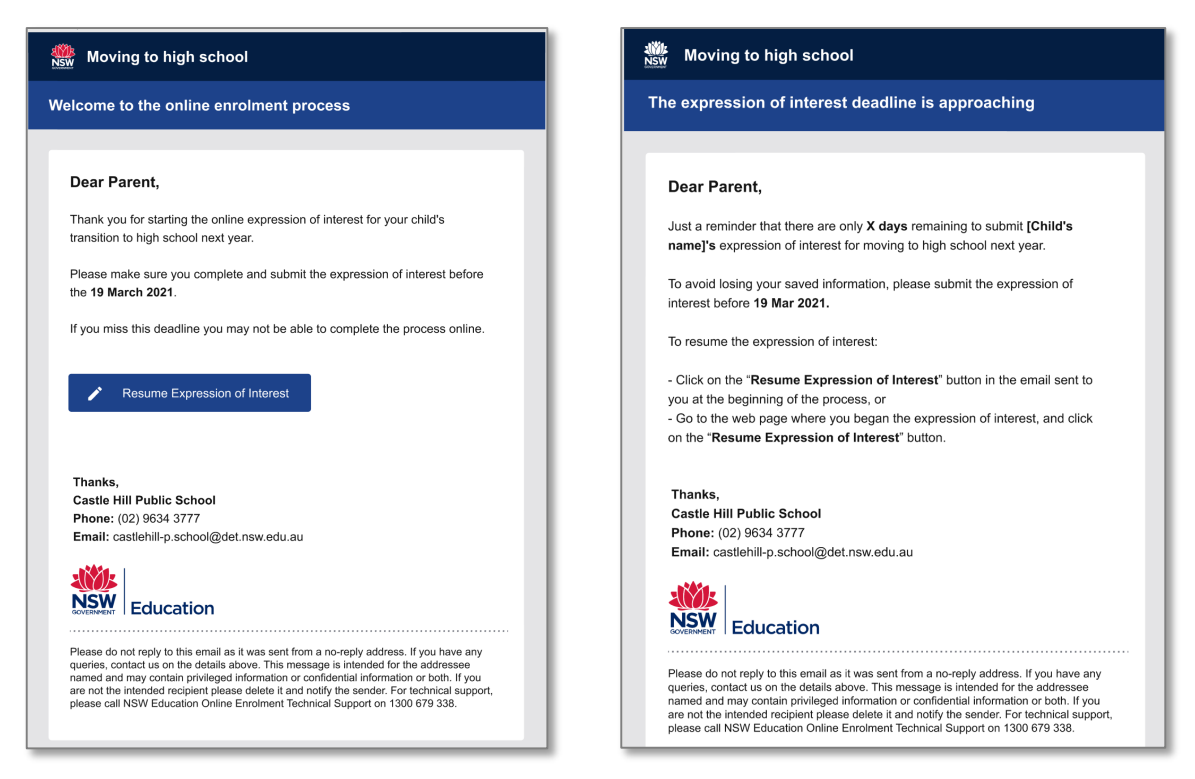

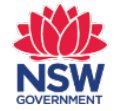

### **Online expression of interest form**

- Now that you have logged-in, you can start filling in the details for the online expression of interest form.
- If you have indicated you are <u>only interested in your child attending their local high school</u>, you will have just 3 sections: Student details; Parent/carer details; and Review & Submit.
- If you are expressing interest in any out-of-area schools, there will be an <u>additional section/s</u> to capture the Considerations for each out-of-area school.

| Moving to high school                                              | • • • • • • • • • • • • • • • • • • • | Moving to high school                                                                                                    |                                                                                                    | 8                                                                                                  |
|--------------------------------------------------------------------|---------------------------------------|----------------------------------------------------------------------------------------------------|----------------------------------------------------------------------------------------------------|----------------------------------------------------------------------------------------------------|
| Student details                                                    |                                       | Student details                                                                                                    |                                                                                                    | i.                                                                                                 |
| Student details     Parent/Carer details     3     Review & Submit | <form></form>                         | Sudent details       2     Parent/carer details       3     Constructor High School<br>considerations       4     Censtwood High School<br>considerations       5     Review & Submit | Art is start with some basic details of the<br>high school(s) to identify the student v<br>Student sfirst name<br>Charlie<br>Art is is shown on the birth certificate<br>Student's middle name<br>(optional)<br>Student's finding name<br>Student's family name<br>Student's family name<br>(optional)<br>Student's family name<br>Student's family name<br>(optional)<br>Shoh's gender<br>(o) Female | te student. This information is used by your nominated when processing the expression of interest. |
|                                                                    |                                       | NSSW<br>DOESNERT                                                                                                    | PRIVACY                                                                                                    | TECHNICAL SUPPORT Use our contact form Phone 1300 679 338                                          |

## **Online expression of interest form**

- The first section of the form is the 'Student details' section.
- Fields are mandatory unless
  '(optional)' is displayed underneath.

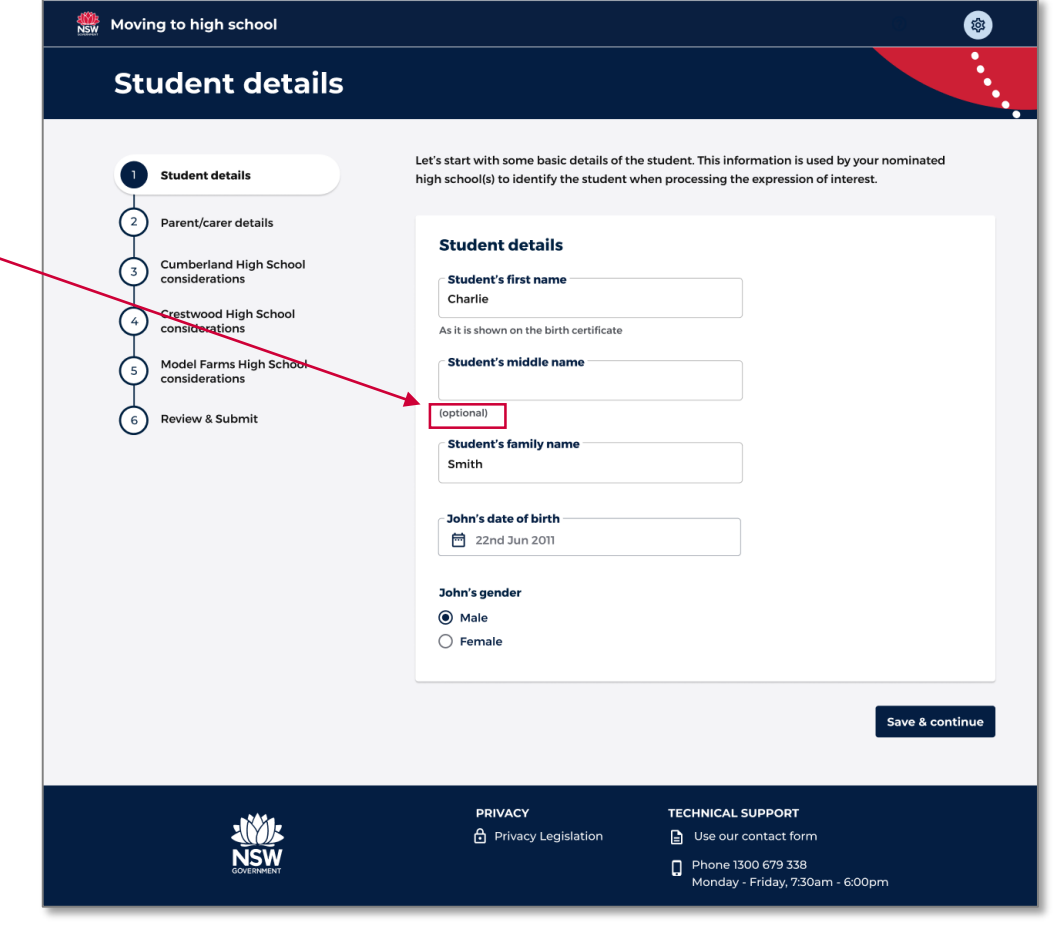

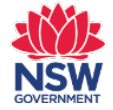

| Inling avaragion of interact form                                                                                                    | 🚆 Moving to high school         |  |  |  |
|----------------------------------------------------------------------------------------------------|---------------------------------|--|--|--|
| online expression of interest form                                                                                                    | Parent/carer details            |  |  |  |
| <ul> <li>Each section will turn green (with a tick) once all the mandatory fields for that section are complete.</li> <li>You must include the details of the parent who is completing the expression of interest only.</li> <li>A second parent can be added when the enrolment form is being completed. This will happen later in the year, after you have received confirmation of placement at your local high school or when you accept an offer from an out-of-area high school</li> </ul> | <complex-block></complex-block> |  |  |  |
|                                                                                                    |                                 |  |  |  |

Save & continue

### Selecting out-of-area (OoA) schools

- You can select up to 3 out-of-area schools. The field uses predictive text, so once you start typing, schools will auto-fill in the menu below.
- If you click on '?more info', there is a pop up to give more detail about the out-of-area process.

| 🎆 Moving to high school                                                                                                    | ×                                                                                                    |
|----------------------------------------------------------------------------------------------------|----------------------------------------------------------------------------------------------------|
|                                                                                                    | Schools may only accept out-of-area enrolment applications<br>if places are available within their enrolment cap.                                                                                                    |
| Additional school options                                                                                                    | The enrolment cap is the number of students that can be<br>enrolled based on the school's permanent accommodation.<br>A school at or near its cap may not accept applications for<br>out-of-area students, unless there are exceptional<br>circumstances. |
|                                                                                                    | Additional information for parents is available to explain the current policy.                                                                                                    |
| Nominate out-of-area schools:  (2) more info                                                                                                   | How nominated schools work                                                                                                    |
| You can nominate up to 3 out-of-area schools. Search for a school and select "Add school" to add them to your list of nominated schools below. | If your child is not offered a place at your Choice 1 school,<br>they will be considered for placement at your Choice 2<br>school, then at your Choice 3 school, if applicable.                                                                           |
| CUMBERLAND HIGH SCHOOL                                                                                                    | If your child is offered a place at one of your listed school preferences, you will not receive an offer from any other school that is lower in preference.                                                                                               |
|                                                                                                    | If no place is available at any of the schools you have<br>requested, your child is entitled to a place in their local<br>high school                                                                                                    |
|                                                                                                    | -                                                                                                    |

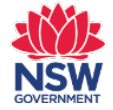

### Error Message: Adding your local school in the out-of-area process

• If you mistakenly try to add your child's local school in the out-of-area nomination section, there will be an error message to explain the correct process for choosing your local school.

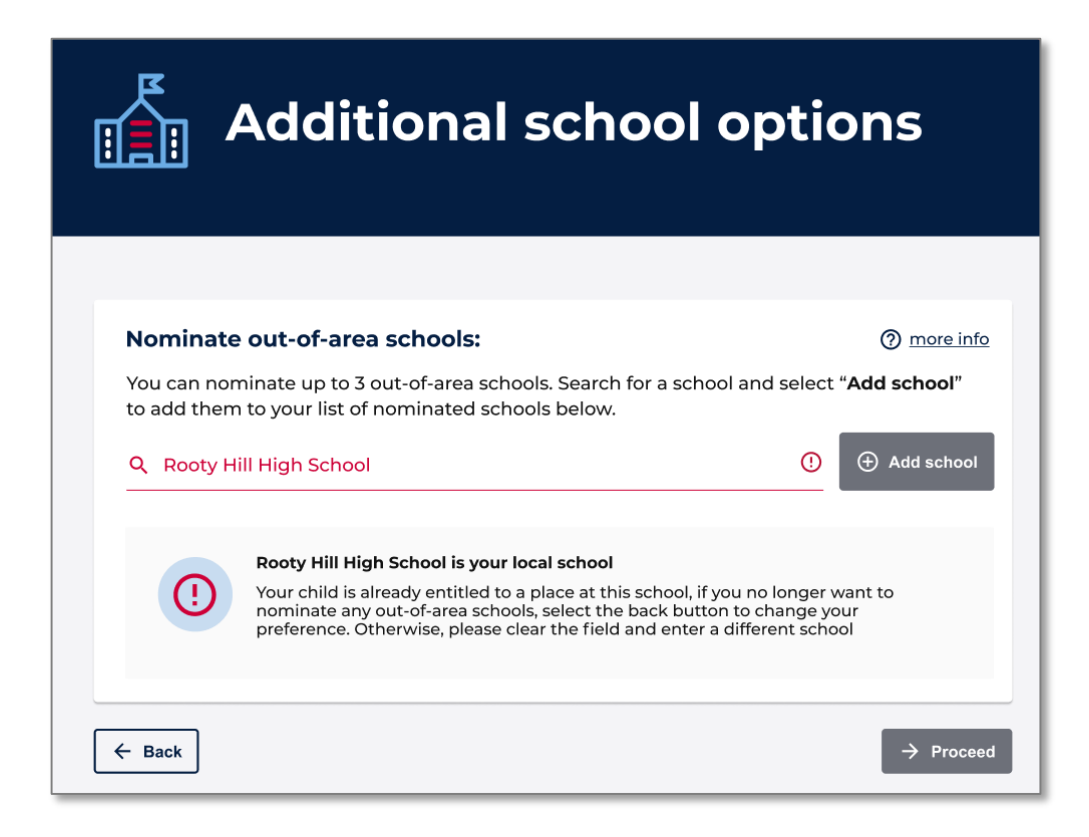

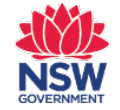

### **Confirming out-of-area choices**

- Once you have added all your out-of-area choices, you will be able to adjust the preference order using the arrows to the right-hand side.
- Then will click on 'proceed' to confirm your choices.

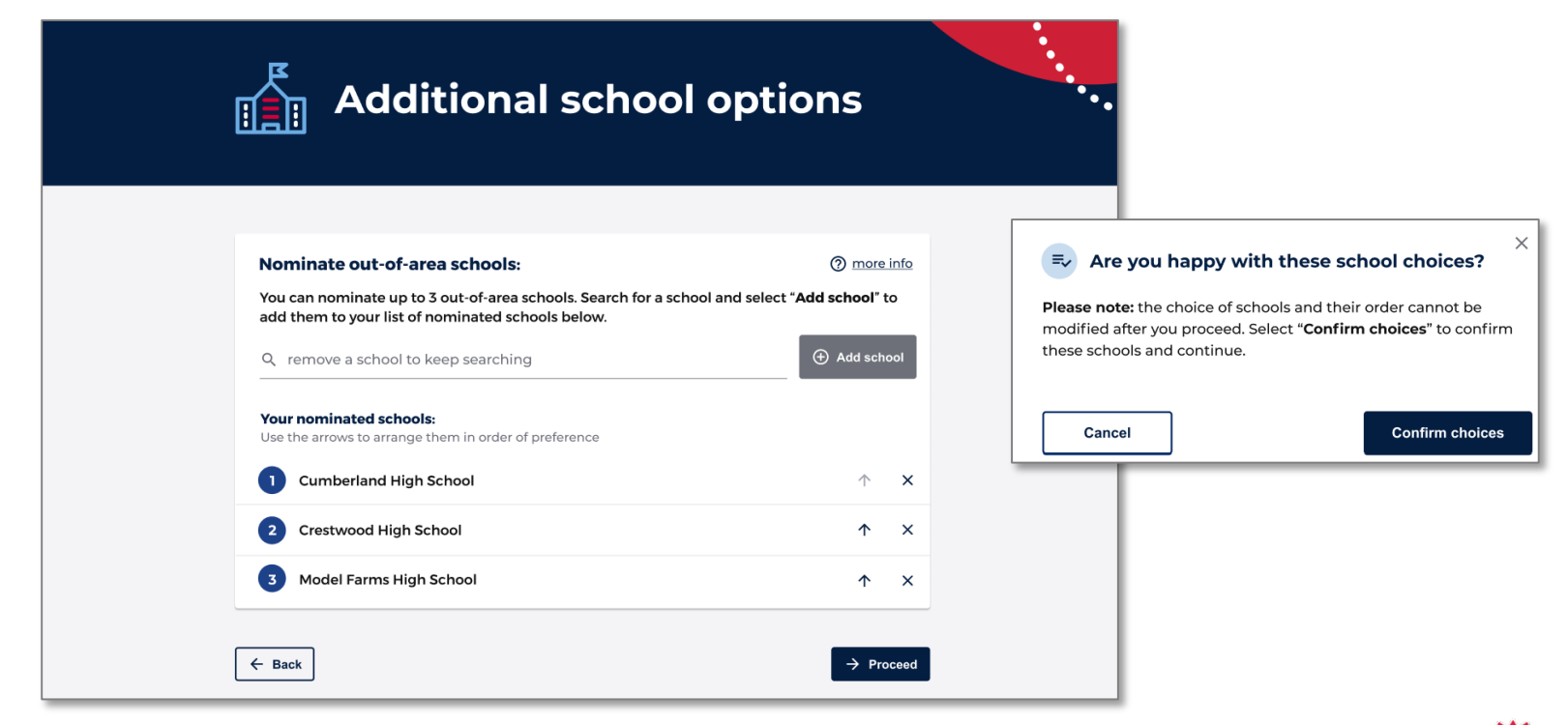

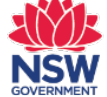

## **Out-of-area considerations**

- When completing an application for an out-of-area high school, you will either be able to select which criteria relevant to you or fill in a general information text box.
- For parents of students at Lake Cathie Public School please indicate this in the details against the recent change in the local intake area boundaries with details as follows:
- "My child is a student at Lake Cathie Public School"

| haal 1 aanaidara                                                                               | tions                                                                                                    |
|------------------------------------------------------------------------------------------------|----------------------------------------------------------------------------------------------------|
| nool I considera                                                                               | itions                                                                                                    |
| Student details                                                                                | Hastings Secondary College, Port Macquarie Campus considerations                                                                                                    |
| Parent/carer details<br>Hastings Secondary College,<br>Port Macquarie Campus<br>considerations | Hastings Secondary College, Port Macquarie Campus assess out-of-area<br>enrolments based on the following criteria. Please select criteria relevant to your<br>expression of interest and provide details. Your responses will never be shared<br>between schools. |
| Review & submit                                                                                | Siblings already enrolled at the school                                                                                                    |
|                                                                                                | Safety and supervision of the student before and after school                                                                                                    |
|                                                                                                | Recent change in the local intake area boundaries           Provide details           When making a decision, the school may ask for more<br>information, supporting documents, or arrange an interview.           0/400                                           |
|                                                                                                | Medical reasons                                                                                                    |
|                                                                                                | Compassionate circumstances                                                                                                    |
|                                                                                                | ← Back                                                                                                    |

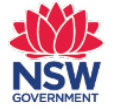

#### Final step – review and submit

- The final step is to review your responses and complete the tick-box declaration at the end.
- If you are applying for out-of-area schools this would also be displayed in the review.

| And Submit<br>we your responses and<br>eclaration at the end.<br>ut-of-area schools this<br>in the review.                                                                                                    | e ve el le ve le vec i t                                                                                                    | Moving to high school                                                                                                    |                                                                                                    |                                                                                                    |        |
|----------------------------------------------------------------------------------------------------|----------------------------------------------------------------------------------------------------|----------------------------------------------------------------------------------------------------|----------------------------------------------------------------------------------------------------|----------------------------------------------------------------------------------------------------|--------|
| Per your responses and<br>be claration at the end. It of area schools this<br>d in the review. Personal formation in this expression of interest including about the<br>claration of personal information, publishing student information and student access to the<br>charation related to this assessment for the student name in the "Student details". Personal the review. Personal the school/Department of Education seeking information from previous schools, other<br>Stoppersonal on interest must be charation and acceptance of an Application to enrol in a NSW Personal the school/Department of Education seeking information from previous schools, other<br>Stoppersonal on interest must be charation and acceptance of an Application to enrol in a NSW Personal the school/Department of Education seeking information from previous schools, other<br>Stoppersonal on interest must be charation and acceptance of an Application to enrol in a NSW Personal the school/Department of Education seeking information from previous schools, other<br>Stoppersonal on interest must be charation and acceptance of an Application to enrol in a NSW Personal the school/Department of Education seeking information from previous schools, other<br>Stoppersonal on interest must be charation and acceptance of an Application to enrol in a NSW Personal the school/Department of Education seeking information from previous schools, other<br>Stoppersonal on interest must be charation the student named in the "Student details". Personal on finance the school/Department for the student named in the information previous schools, other<br>Stoppersonal on interest must be charation below. Personal on finance the school must be best of my knowledge and belief, accurate and<br>complex.                                                                                           | and submit                                                                                                    | Review & submit                                                                                                    |                                                                                                    |                                                                                                    | •      |
| Beclaration at the end. Ut-of-area schools this I in the review. I in the review. I in the review. Beclaration RevelCare data RevelCare data I conserve the information in this expression of interest including about the collection of previous atoms as a result of this expression of interest may be changed. If understand that any enrolments following this placement process will be subject to consideration and acceptance of an Application to enrol in a NSW cover must dool. I conserve to the school/Department of Education seeking information from previous schools, other NSW government departments, public hospitals, health professionals or other organisations that may as both information related to this assessment for the student named in the "Student data!s" Please complete the declaration below: I, John Smith of john.smith@gmail.com declare that the information provided in the "Student data!s" I conserve the declaration below: I, John Smith of john.smith@gmail.com declare that the information provided in the "Student data!s" I conserve the declaration below: I, John Smith of john.smith@gmail.com declare that the information provided in complete.                                                                                                    | w your responses and                                                                                                    | v your responses and student details                                                                                                    |                                                                                                    | st details below. If you need to make any changes,<br>is you need to change.                                                                                                    |        |
| ut-of-area schools this   in the review.     In the review.     In the review.              In the review. </td <td>eclaration at the end.</td> <td>3 Review &amp; Submit</td> <td>Student details</td> <td>/ Edit</td> <td>^</td>                                                                                                    | eclaration at the end.                                                                                                    | 3 Review & Submit                                                                                                    | Student details                                                                                                    | / Edit                                                                                                    | ^      |
| In the review.   PertolCorrectedis ****     PertolCorrectedis ****   PrevioCorrectedis   PertolCorrectedis ****   PrevioCorrectedis   PertolCorrectedis ****   PrevioCorrectedis   PertolCorrectedis ****   PrevioCorrectedis   PertolCorrectedis ****   PrevioCorrectedis   PertolCorrectedis ****   PrevioCorrectedis PrevioCorrectedis Prev                                                                                                    | ut-of-area schools this                                                                                                    |                                                                                                    | Date of birth<br>08 April 2011                                                                                                    | Gender<br>Male                                                                                                    |        |
| Declaration I have read and understand the information in this expression of interest including about the collection of personal information, publishing student information and student access to the department's network and learning applications. Where I have given personal information about people other than myself or my child(ren) I have done so with their authorisation. I am aware that if information I have given is false or misleading, any decision made as a result of this expression of interest may be changed. I understand that any enrolments following this placement process will be subject to consideration and acceptance of an Application to enrol In a NSW Government school. I consent to the school/Department of Education seeking information from previous schools, other NSW government departments, public haspitals, health professionals or other organisations that may also hold information related to this assessment for the student named in the "Student details" section. Please complete the declaration below: I, John Smith of john.smith@gmail.com declare that the information provided in this expression of interest is, to the best of my knowledge and belief, accurate and complete.                                                                                                    | l in the review.                                                                                                    |                                                                                                    | Parent/Carer details<br>First name<br>John<br>Email address<br>John.smith@gmail.com<br>Phone number type<br>Mobile                                                                                                    | Family name<br>Smith<br>Contact number<br>040441414                                                                                                    | ^      |
| Where I have given personal information about people other than myself or my child(ren) I have done so with their authorisation.       Leal school choice         I am aware that if information I have given is false or misleading, any decision made as a result of this expression of interest may be changed. I understand that any enrolments following this placement process will be subject to consideration and acceptance of an Application to enrol in a NSW Covernment school.       Declaration         I consent to the school/Department of Education seeking information from previous schools, other NSW government departments, public hospitals, health professionals or other organisations that may aschool information related to this assessment for the student named in the "Student details" section.       Where I have given personal information from previous schools, other NSW government departments, public hospitals, health professionals or other organisations that may aschool information related to this assessment for the student named in the "Student details" section.       I an aver that I information insequence of faucation seeking information provided in this expression of interest is, to the best of my knowledge and belief, accurate and complete.       I consent to the school/Department of Education seeking information provided in this expression of interest is, to the best of my knowledge and belief, accurate and complete.       I consent to the school choice         I J, John Smith of john.smith@gmail.com declare that the information provided in this expression of interest is, to the best of my knowledge and belief, accurate and complete.       I done school choice       I consent to the school choice is to the best of my knowledge and belief, accurate and complete.       I done school choice       I done school choi | Declaration I have read and understand the information in this expression of interest including about the collection of personal information, publishing student information and student access to the department's network and learning applications.                                                                                                    |                                                                                                    | Comments<br>none<br>Residential address<br>Residential address<br>S6 Sherbrooke St Rooty Hill NSW 2                                                                                                    | 766                                                                                                    |        |
| <ul> <li>I am aware that if information I have given is false or misleading, any decision made as a result of this expression of interest may be changed. I understand that any enrolments following this placement process will be subject to consideration and acceptance of an Application to enrol in a NSW Government school.</li> <li>I consent to the school/Department of Education seeking information from previous schools, other NSW government departments, public hospitals, health professionals or other organisations that may also hold information related to this assessment for the student named in the "Student details" section.</li> <li>Please complete the declaration below:</li> <li>I, John Smith of john.smith@gmail.com declare that the information provided in this expression of interest is, to the best of my knowledge and belief, accurate and complete.</li> </ul>                                                                                                    | Where I have given personal information about people other than myself or my child(ren) I have done so with their authorisation.                                                                                                    |                                                                                                    | Local school choice<br>Chosen local school<br>Rooty Hill High School                                                                                                    |                                                                                                    |        |
| I, John Smith of john.smith@gmail.com declare that the information provided in<br>this expression of interest is, to the best of my knowledge and belief, accurate and<br>complete.                                                                                                    | I am aware that if information I have given is false or misleading, any decision<br>expression of interest may be changed. I understand that any enrolments foll<br>process will be subject to consideration and acceptance of an Application to of<br>Government school.<br>I consent to the school/Department of Education seeking information from p<br>NSW government departments, public hospitals, health professionals or othe<br>also hold information related to this assessment for the student named in the<br>section.<br>Please complete the declaration below: | i made as a result of this<br>lowing this placement<br>enrol in a NSW<br>previous schools, other<br>er organisations that may<br>e "Student details" | Declaration<br>Have real and understand the former<br>objective designal information, pub-<br>department's network and learning app<br>Where I have given personal information<br>is with the standhorstation.<br>Have a some that if information I have<br>personal on formation that the schanged<br>process will be subject to consideration<br>comments schad.<br>How government departments, public<br>ab hold information related to this ass<br>section.<br>Please complete the declaration | Ition in this expression of interest including about the<br>shing student information and student access to the<br>alcations. If the student access to the<br>ensist the student access to the<br>ensist the or mitiestaling, any decision made as a result of the<br>understand that any enrolments following the placement<br>and acceptance of an Application to enrol in a NSW<br>Education seaking information from previous schedule, other<br>hoppilable health previousing in the "student details"<br>below: | e<br>s |
|                                                                                                    | I, John Smith of john.smith@gmail.com declare that the information provided in<br>this expression of interest is, to the best of my knowledge and belief, accurate and<br>complete.                                                                                                    |                                                                                                    | <ul> <li>I, John Smith of john.smith@<br/>this expression of interest is, t<br/>complete.</li> </ul>                                                                                                    | gmail.com declare that the information provided in<br>o the best of my knowledge and belief, accurate and                                                                                                    |        |

### **Confirmation and reference number**

• Once the expression of interest is successfully submitted, a confirmation page with a reference number will display.

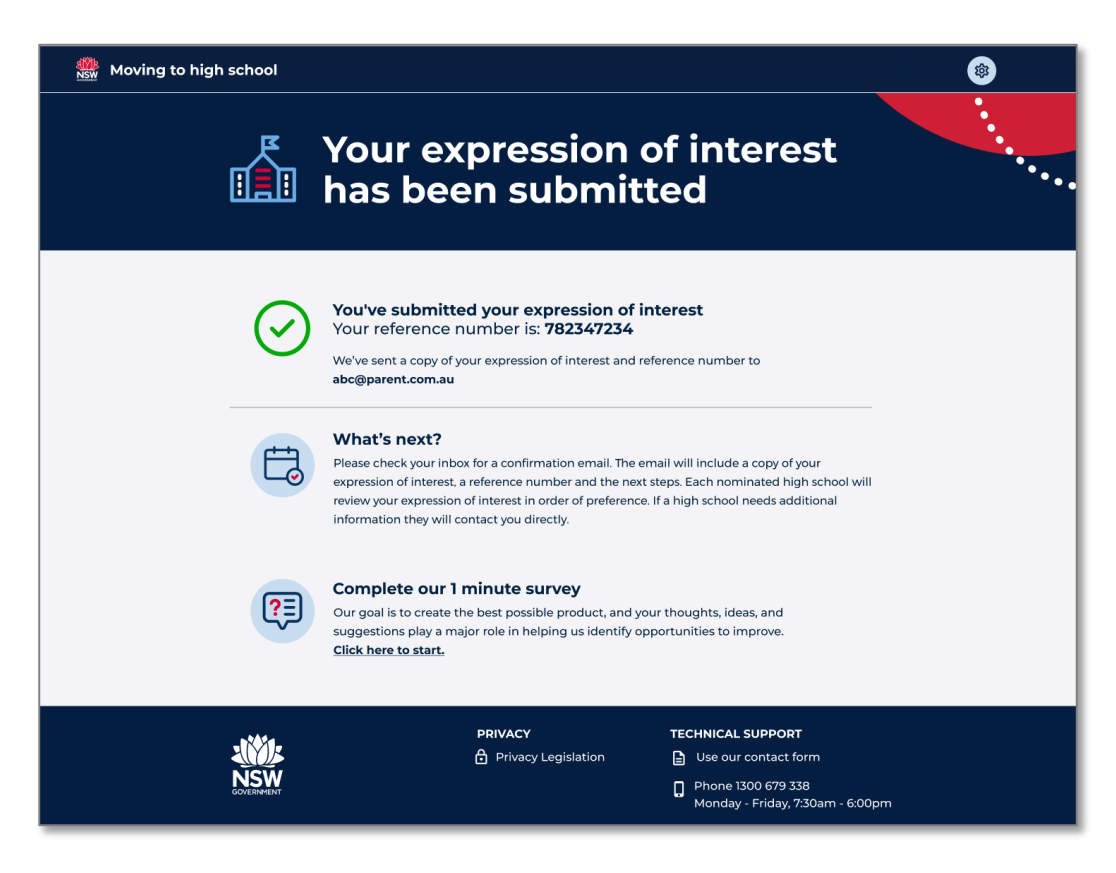

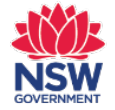

## **Confirmation email**

- You will receive a confirmation email.
- If your child is only applying for their local school, this email will include:
  - A reference number for your expression of interest
  - A password protected pdf copy of your expression of interest
  - Next steps and information about the types of documents that will be required for the enrolment process.

#### Moving to high school

Your expression of interest has been submitted

#### Dear Parent,

Your expression of interest for Charlie Smith for moving to Rooty Hill High School has been submitted.

Your reference number is: 1930-260376-6582

#### Your expression of interest

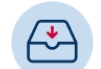

A copy of your expression of interest is attached. It's a good idea to check the details, and if anything is not right, contact us straight away.

The PDF is password protected. The password is the combination of the student's FIRST NAME in capital letters (ignore spaces and special characters) followed by student's date of birth in DDMMYYYY format.

For example, if the student's first name is Michael and his date of birth is 13 Mar 2008, then the password will be - MICHAEL13032008. If the student's name is Sarah, and her date of birth is 1 Jan 2010, then the password will be - SARAH01012010.

#### What's next?

| -        | -                       |
|----------|-------------------------|
| <b>_</b> | •                       |
|          |                         |
|          |                         |
| _        | $\overline{\mathbf{v}}$ |
|          |                         |

After your expression of Interest has been processed, your child will be offered a place at **Rooty Hill High School**. The school will send you an 'Application to Enrol', which you should complete and return to them.

Original documents must be sighted by the high school to complete this application process. For example:

- Student's identity documents, e.g. birth certificate, passport
   Student's Immunisation History Statement
- Documents to verify the student's current residential address, e.g. residential lease, utility bills, council rates notice
- Student's passport, visa and travel documents (if the student is not an Australian citizen)

Also, bring any of the following documents as detailed in your application:

- · Copies of medical/healthcare or emergency action plans
- · Evidence of any disability or other support needs
- · Copies of any family law or other relevant court orders
- Additional documents to verify the student's current residential address

II Public School )2) 9634 3777 stlehill-p.school@det.nsw.edu.au

#### Education

to treply to this email as it was sent from a no-reply address. If you have any success contact us on the details above. This message is intended for the addressee named and may contain privileged information or confidential information or both. If you are not the intended recipient please delete it and notify the sender. For technical support, please call the EdConnect support line on 1300 679 338.

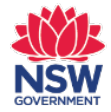

## **Confirmation email**

- If your child is expressing interest for out-of-area school/s, this email will include:
  - A reference number for your expression of interest
  - A password protected pdf copy of your expression of interest.
  - A list of the schools that have been nominated, in order of preference.
  - Next steps about the out-of-area deliberation process.

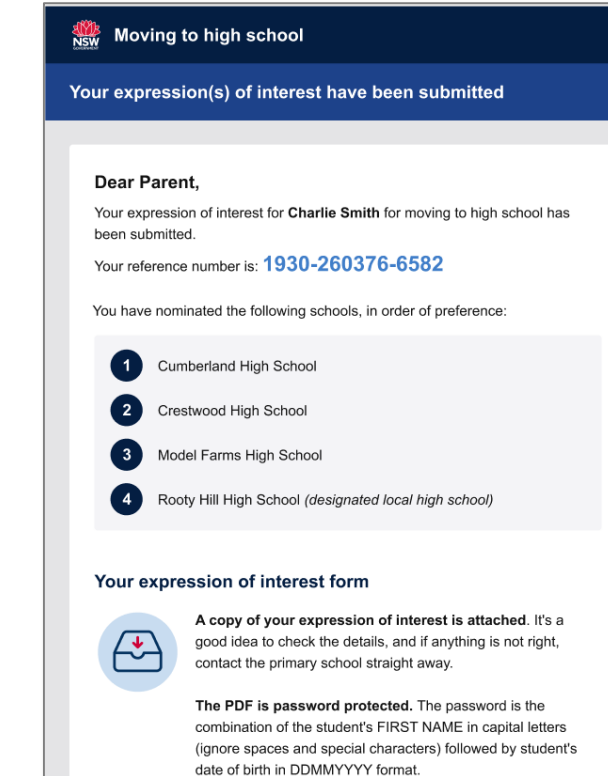

For example, if the student's first name is Michael and his date of birth is 13 Mar 2008, then the password will be - MICHAEL13032008. If the student's name is Sarah, and her date of birth is 1 Jan 2010, then the password will be -

SARAH01012010.

What's next?

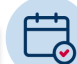

The out-of-area high school(s) will be in touch after they have assessed on your expression of interest.

If the schools you have nominated require additional information or to arrange an interview before making a decision, they will let you know.

If you are successful at an out-of-area high school then the school will ask you fill an 'Application to Enrol', which you must complete and return to the out-of-area high school. If no place is available at any of the schools you have requested, your child will be placed in their local high school.

Thanks, Castle Hill Public School Phone: (02) 9634 3777 Email: castlehill-p.school@det.nsw.edu.au

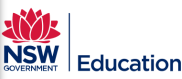

Please do not reply to this email as it was sent from a no-reply address. If you have any queries, contact us on the details above. This message is intended for the addressee named and may contain privileged information or confidential information or both. If you are not the intended recipient please delete it and notify the sender. For technical support, please call the EdConnect support line on 1300 679 338.

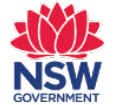